# Using Sentry Power Manager (SPM) Bulk Setup for PDU Mass Import and Configuration

# Purpose

The Bulk Setup feature of SPM allows a quick and convenient method for SPM system administrators (and power users) to import a wide range of PDUs and to configure several parameters for those PDUs, all at one time, and directly within the SPM user interface. Bulk Setup is readily available at SPM login and does not require a separately purchased feature or license key.

A downloadable template (Excel worksheet) is provided by Bulk Setup to use for supplying the PDU names you want to include in the SPM network, as well as for setting various parameter values for those PDUs.

Uploading the configured template initiates the importing of all listed PDUs *in bulk* (up to 250 devices at a time), into the SPM system. Key to the Bulk Setup feature is its PDU mass import (discovery) and configuration within seconds from a single GUI upload action.

# Before You Begin

To use Bulk Setup, you will need:

- Sentry Power Manager (SPM), version 6.1 or later.
- An SPM user account for administrator (or power user) level.
- Microsoft Excel, current version. (Also accepted: Excel 2007, Excel 2003 XML, and Excel5.)

## Overview

The two main functions of Bulk Setup are:

- **Download Template:** Downloads a read-only, SPM-designed Excel spreadsheet with pre-determined parameter headings, including the name of the PDU you want to add to SPM and several fields of operating parameter fields that you can edit.
- **Device Import:** Uploads your populated spreadsheet into a viewable device import list. If error-free, you can commit the bulk setup to SPM by simply clicking the **Apply** button. SPM will then import all PDUs in the list, as well as configuring those PDUs with your specified operational values.

## What Is Not Supported

- SPM Hub and Node systems.
- SPM's SNAP feature.
- Cabinet capacity.
- Linked PDUs for non-Server Technology devices.
- An IP with a port, for example, non-Server Technology devices using this IP format: 10.1.2.159:48.
- Re-using the **Device\_Import\_Template.xlsx** file name; the spreadsheet is read-only and to keep your changes, the file must be saved to a different Excel file name or saved to a different location. SPM does not keep the file to repeat an upload using the same file.
- Editing the template after a download. Any revisions to the Excel template require re-uploading.
- Deleting the Device Import template from within the SPM user interface.

# **Getting Starting with Bulk Setup**

Log in to SPM and go to SPM Setup > Bulk Setup. The Device Import window is displayed

| Server Technology                                                                                                    |                                |                |                 |         | Search:  |            | Ву      | CDU Name   | ¥         | د         | <b>X</b> 014 | 003      | 001   4    | 018 Use   | r:admn 🚨 🕅 🛛 🥹     |
|----------------------------------------------------------------------------------------------------|--------------------------------|----------------|-----------------|---------|----------|------------|---------|------------|-----------|-----------|--------------|----------|------------|-----------|--------------------|
| Applications 🥳                                                                                                    | <ul> <li>Getting St</li> </ul> | arted With SPM | I 🖲 🗓 CDUs 🖲    | Logs    | 🖲  👃 Act | ive Alarms | 🖲 🗽 Dev | ice Import | S Sen     | sors 🗷 🚺  | 10.4.11.1    | 06 🛎 🚺   | 10.1.2.187 | 8 📋 10.4  | .11.102 🗷 🍈 10.4.1 |
| 🟠 Views 🔹                                                                                                    | Device Import                  |                |                 |         |          |            |         |            |           |           | _            |          |            |           |                    |
| (1) Device Selection 🔹                                                                                                    | Device Import                  |                |                 |         |          |            |         |            |           |           |              | Downlo   | oad Temp   | late icon | - I 🗢 🤤 🚽          |
| Devices Setup                                                                                                    | IP Address                     | Device Name    | Enterprise Name | Cabinet | Location | Zone Name  | Version | Get        | Set       | User Name | Authoriza    | Authoriz | Privacy    | Privacy   | Status             |
| 🗄 SPM Setup 📃                                                                                                    |                                |                |                 | Name    | Name     | _          | ~       | Community  | Community |           | Protocol     | Кеу      | Protocol   | Кеу       |                    |
| - 借 Device Discovery                                                                                                    |                                |                |                 |         |          |            |         |            |           | J         |              |          |            | Device    | e Import icon      |
| <ul> <li>Scheduled Tasks</li> <li>SNAP Setup</li> <li>Custom Device Templates</li> <li>Firmare Files</li> <li>Legend Colors</li> <li>Predictive Analysis</li> <li>Support Tools</li> <li>Zone Managers</li> <li>Cone Manager Readers</li> </ul> |                                |                |                 |         |          |            |         | De         | evice Imp | oort prov | ides the     | se two i | cons.      |           |                    |
| Admin Setup                                                                                                    |                                |                |                 |         |          |            |         |            |           |           |              |          |            |           |                    |
| C Reports Menu                                                                                                    | 14 4 Page 0                    | of 0   >       | N 1 @           |         |          |            |         |            |           |           |              |          |            |           | No data to display |
| Application Help                                                                                                    |                                |                |                 |         |          |            |         |            |           |           |              |          |            |           | in some to unspray |

### Step 1. Downloading the Blank Template

Click the Download Template icon (shown in the window example above), and open or save the Excel file **Device\_Import\_Template.xlsx** locally as typically instructed by your web browser.

## **Step 2. Configuring Parameters**

Open the downloaded, local template and provide the values in the template fields for the PDUs you want to include in the SPM system, along with specified values, or accept any defaults. When finished editing, save the template.

| 6                    | <b>5</b> •∂-          | ÷                             |                                        |                                   | FRIC                              | AY Device_Import         | _Templates | dsx - Excel      |                  |           |                           | 🛕 Linda Kenned       | , 📼                 | - 0         | ×       |
|----------------------|-----------------------|-------------------------------|----------------------------------------|-----------------------------------|-----------------------------------|--------------------------|------------|------------------|------------------|-----------|---------------------------|----------------------|---------------------|-------------|---------|
| Fik                  | e Home                | Insert Page La                | yout Formulas                          | Data Review                       | View 🛛 🖓 Tell r                   | ne what you want         | to do      |                  |                  |           |                           |                      |                     | R           | L Share |
| A3                   | ٣                     | × ✓ fx                        | 10.1.2.77                              | Start by ente                     | ring device IP                    | address.                 |            |                  |                  |           |                           |                      |                     |             | ^       |
| 1                    | Device In             | nport Setup                   |                                        | Formula Bar<br>SPM 6.1.0          |                                   |                          | SNMP       | SNMPv2c          | SNMPv2c          | SNMPv3    | SNMP√3                    | SNMPv3               | SNMPv3              | SNMPv3      |         |
| 2                    | IP Address            | Device Name                   | Enterprise Name                        | Cabinet Name                      | Location Name                     | Zone Name                | Version    | Get<br>Community | Set<br>Community | User Name | Authorization<br>Protocol | Authorization<br>Key | Privacy<br>Protocol | Privacy Key |         |
| 3 10<br>4 10<br>5    | 1.1.2.77<br>1.1.2.189 | 10.1.2.77 ST<br>10.1.2.189 ST | n CDU<br>N CDU                         | Cabinet 1<br>Cabinet 2            | Reno<br>Reno                      | RNO                      |            | public           | private          |           |                           |                      |                     |             |         |
| 7<br>8<br>9          |                       | <u> </u>                      |                                        |                                   |                                   |                          | 5          |                  |                  |           |                           |                      |                     |             |         |
| 10<br>11<br>12       |                       | In each<br>of PDU             | parameter field,<br>s (250 rows maxi   | provide values<br>mum), and the   | as desired fo<br>n save the file  | r each row<br>. The next |            |                  |                  |           |                           |                      |                     |             |         |
| 13<br>14<br>15<br>16 |                       | step is<br>to SPM             | to upload this file<br>and immediately | e, and the PDUs<br>configurated v | s listed here w<br>with your valu | vill be added<br>Jes.    |            |                  |                  |           |                           |                      |                     |             |         |
| 17<br>18             |                       |                               |                                        |                                   |                                   |                          |            |                  |                  |           |                           |                      |                     |             |         |
| 19<br>20<br>21       |                       |                               |                                        |                                   |                                   |                          |            |                  |                  |           |                           |                      |                     |             |         |
| 22<br>23             |                       |                               |                                        |                                   |                                   |                          |            |                  |                  |           |                           |                      |                     |             |         |
| 24<br>25             |                       |                               |                                        |                                   |                                   |                          |            |                  |                  |           |                           |                      |                     |             |         |
| 26<br>27<br>28       |                       |                               |                                        |                                   |                                   |                          |            |                  |                  |           |                           |                      |                     |             |         |
| 29<br>30             |                       |                               |                                        |                                   |                                   |                          |            |                  |                  |           |                           |                      |                     |             |         |
| 31<br>32             |                       |                               |                                        |                                   |                                   |                          |            |                  |                  |           |                           |                      |                     |             |         |
| 34<br>35             |                       |                               |                                        |                                   |                                   |                          |            |                  |                  |           |                           |                      |                     |             |         |
| 36                   |                       |                               | 0.000                                  |                                   |                                   |                          |            |                  |                  |           |                           |                      |                     |             |         |
| Read                 | > D                   | evice Import Se               | (†) : (                                |                                   |                                   |                          |            |                  |                  |           |                           | # @ P                |                     | +           | 80%     |

### **Editing Guidelines**

Note: Only the IP Address field is required. All other fields in the template are optional..

*IP Address:* This address will be added to SPM. IPv4 and IPv6 addresses are supported. If an IP address is already in SPM, the new parameter data you provide will override/update the existing data for the IP address (device name, cabinet, location, zone, and SNMP settings).

#### Enterprise Name:

For a full list of supported device enterprise names, see the SPM product License page.

- For a Server Technology PDU: If left blank, Enterprise Name defaults to "STI CDU".
- <u>For a competitor device</u>: If left blank, Enterprise Name defaults to "STI CDU", SPM will not recognize the device, and the device will fail to be managed. If you provide a name, you must type the name accurately in the Enterprise Name field. If the name is incorrect (even by one character), SPM will not recognize the competitor PDU, will note this as a device status error, and the template will be rejected.

*Cabinet Name:* The PDU will be placed in a cabinet with this name. If the cabinet does not exist, the cabinet will be created. See **Note** below about Cabinets and Zones.

### Location:

The PDU will be placed in a location with this name. If the location does not exist, the location will be created.

- For an existing PDU, you can leave the Location field blank and it will be reported as blank. If a location already exists for the PDU, the location will be overlaid with a blank.
- If a new location is applied for an existing IP address through device import, then the CDU parent will be changed with the new location and in the locations page, a new location will be created. In this case, old location will also be existing in the locations page.

### Zone:

The PDU will be placed in a zone with this name. If the zone does not exist, the zone will be created.

- For an existing PDU, you can leave the Zone field blank and it will be reported as blank. If a zone already exists for the PDU, the zone will be overlaid with a blank.
- If a new zone is applied for an existing IP address through device import, then the new zone will be added to SPM and the device will be tied to that. Old zone will also be in the zones list, and it will have the same device associated to that.

See Note below about Cabinets and Zones.

SNMP Version: Valid values are 1, 2c (default), and 3. If you specify SNMPv3 values, SNMP Version must be 3.

For SNMPv3:

- SNMPv3 Authorization Protocol: Valid values are None (default), MD5, and SHA.
- SNMPv3 Privacy Protocol: Valid values are None (default), AES, and DES.

SNMP Get Community: If left blank, the default is public.

SNMP Set Community: if left blank, the default is private.

#### Note:

#### Cabinets and Zones:

- If the device import file has a cabinet and a zone, the PDU will assign to the cabinet, and the cabinet will assign to the zone.
- If the device import file does not have a cabinet and only has a zone, then the PDU will be removed from the previous cabinet and will be assigned to the zone. However, the previous cabinet will still remain in the zone.

## **Tool Tips**

To assist in data entry, click a red triangle in a field for a tool tip, as shown here for IP Address:

| 1 | Device In  | port Setup                                         |
|---|------------|----------------------------------------------------|
| 2 | IP Address | device. The device will be<br>added or configured. |
| 3 | 10.1.2.77  | 10                                                 |
| 4 | 10.1.2.189 | 10 <del>. 1.2. 109</del>                           |
| 5 |            |                                                    |
| 6 |            |                                                    |
| 7 |            |                                                    |

### **Template File Guidelines**

When working with the Device\_Import\_Template.xlsx file, a few things to consider:

- The template supports CSV with a comma delimiter.
- Only the IP Address field is required; all other columns are optional.
- Do not change labels in heading line 1 "Device Import Setup" or in the column heading line 2.
- The maximum total rows are 250 in preview before committing to the SPM system.
- After the heading line 2, any data below 1 blank line will be ignored. Although other Excel applications may allow the blank row, it will cause the SPM user interface to time out. Make sure there are no blank rows above populated rows.

### Step 3. Uploading the Device Import

To start the upload process, click the Device Import icon as illustrated, and then browse for the template file.

| Server Tec Dev                        | vice Import |             |                 |                 |                  |              |            |              |              |              |                      |                 |                     |                |               |         | &         | <b>6</b> 4   <b>6</b> | <b>D</b> - |
|---------------------------------------|-------------|-------------|-----------------|-----------------|------------------|--------------|------------|--------------|--------------|--------------|----------------------|-----------------|---------------------|----------------|---------------|---------|-----------|-----------------------|------------|
| Applications                          | IP Address  | Device Name | Enterprise Name | Cabinet<br>Name | Location<br>Name | Zone<br>Name | Version    | Get<br>Commu | Set<br>Commu | User<br>Name | Authoriz<br>Protocol | Authoriz<br>Key | Privacy<br>Protocol | Privacy<br>Key | Status        | e       | vice Im   | port 0                |            |
| 🔂 Views                               |             |             |                 |                 |                  |              |            |              |              |              |                      |                 |                     |                |               |         |           |                       |            |
| Device Selection                      |             |             |                 |                 |                  |              |            |              |              |              |                      |                 |                     |                |               |         | 9         | 91                    | C          |
| 1 Devices Setup                       |             |             |                 |                 |                  |              |            |              |              |              |                      |                 |                     |                |               | 1.      | 15        | T                     |            |
| SPM Setup                             |             |             |                 |                 |                  |              |            |              |              |              |                      |                 |                     | 6              |               |         |           |                       |            |
| Bulk Setup                            |             |             |                 |                 |                  |              |            |              |              |              |                      |                 |                     |                | Step 1. Click | the Dev | vice      |                       |            |
| - Scheduled Tasks                     |             |             |                 |                 |                  |              |            |              |              |              |                      |                 |                     |                | Import icon t | o open  | the       |                       |            |
| SNAP Setup                            |             |             |                 |                 |                  |              |            |              |              |              |                      |                 |                     |                | Upload box s  | nown    | below     |                       | Л          |
| - Firmware Files                      |             |             |                 |                 |                  |              |            |              |              |              |                      |                 |                     |                |               |         |           |                       |            |
| - Degend Colors                       |             |             |                 | Upload          | Device Impo      | rt File      |            |              |              |              | •                    | ×               |                     |                |               |         |           |                       |            |
| Support Tools                         |             |             |                 | Select          | a File: FRI      | DAY Device   | Import_Tem | plate.xlsx   |              |              | Browse               |                 |                     |                |               |         |           |                       |            |
| ⊒ <u>⊗</u> <sup>Z</sup> Zone Managers |             |             |                 |                 |                  | 1            |            |              |              | Save         | Reset Clos           | e               |                     |                |               |         |           |                       |            |
| - 6 Zone Managi                       |             |             |                 |                 |                  |              |            |              |              |              |                      |                 |                     |                |               |         |           |                       |            |
|                                       |             |             |                 |                 | Step 2           | Brows        | e for the  | templa       | te           |              |                      |                 |                     |                |               |         |           |                       |            |
|                                       |             |             |                 |                 | file yo          | u popul      | ated and   | d click Sa   | ve.          |              |                      |                 |                     |                |               |         |           |                       |            |
|                                       |             |             |                 |                 | <u> </u>         | <u> </u>     |            |              |              |              |                      |                 |                     |                |               |         |           |                       |            |
|                                       |             |             |                 |                 |                  |              |            |              |              |              |                      |                 |                     |                |               |         |           |                       |            |
|                                       |             |             |                 |                 |                  |              |            |              |              |              |                      |                 |                     |                |               |         |           |                       |            |
|                                       |             |             |                 |                 |                  |              |            |              |              |              |                      |                 |                     |                |               |         |           |                       |            |
| Admin Setup                           |             |             |                 |                 |                  |              |            |              |              |              |                      |                 |                     |                |               |         |           |                       |            |
| Reports Menu     Application Help     |             |             |                 |                 |                  |              |            |              |              |              |                      |                 |                     |                |               |         | No data   | to disp               | lay        |
| Copyright © 2008-201                  |             |             |                 |                 |                  |              |            |              |              |              |                      | 9               | Upload Devi         | ice Import     |               | Close   | 7, 2017 : | 1:22:39               | PM         |

If the template file is error-free, the Status field will show a green "OK", as illustrated here:

| Σ  |              |              |              |                      |                 |                     |                |        |  |
|----|--------------|--------------|--------------|----------------------|-----------------|---------------------|----------------|--------|--|
| on | Get<br>Commu | Set<br>Commu | User<br>Name | Authoriz<br>Protocol | Authoriz<br>Key | Privacy<br>Protocol | Privacy<br>Key | Status |  |
| Ś  | public       | private      |              | None                 |                 | None                |                | ОК     |  |
| 5  | public       | private      |              | None                 |                 | None                |                | ОК     |  |
| 2  |              |              |              |                      |                 |                     |                |        |  |
| Ş. |              |              |              |                      |                 |                     |                |        |  |

### Step 4. Previewing the Device Import

When uploaded, the device import list displays so you can preview the PDUs and parameter values you entered. The following example shows the full list for two PDU entries in normal status.

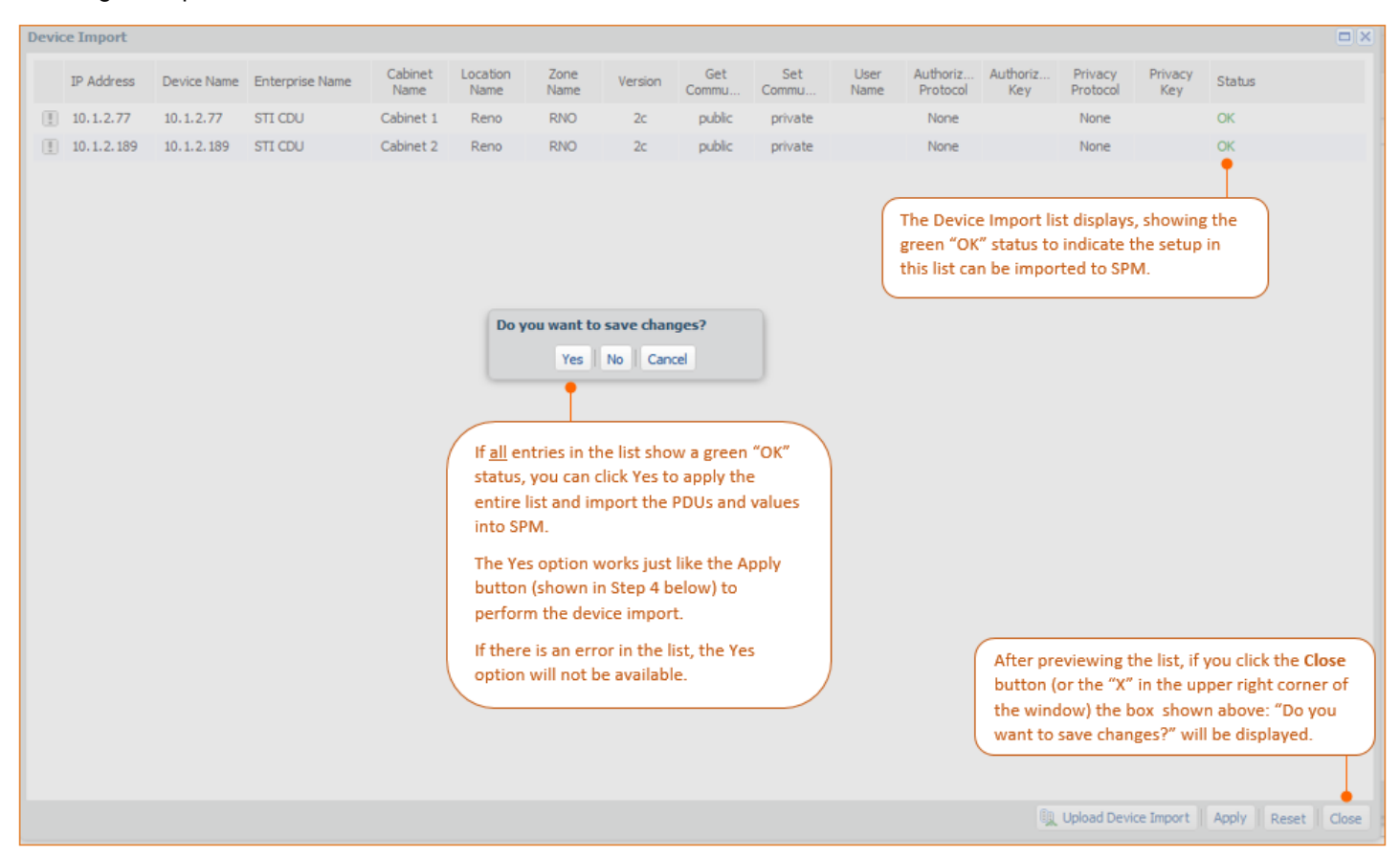

If you want to make changes to the data in this preview, simply revise the template and upload it again as described in Step 3.

### Step 5. Applying the Setup

When the Device Import list displays, to commit the setup to the SPM system and apply your values to the PDU, click the **Apply** button.

**Note:** As described in Step 4 above, an option is to click **Close** and then click **Save**. This 2-click process works exactly like clicking the **Apply** button to perform the device import.

Note that the Device Import list must be error-free (all entries must be in normal "OK" status) to import the list to SPM.

| IP Address         Device Name         Enterprise Name         Cabinet<br>Name         Conton<br>Name         Zone<br>Name         Version         Get<br>Commu         Set<br>Commu         User<br>Name         Authoriz<br>Protocol         Privacy<br>Key         Privacy<br>Key         Status           II         10.12.77         10.12.77         STI CDU         Cabinet 1         Reno         RNO         2c         public         private         None         None         OK           II         10.12.78         STI CDU         Cabinet 2         Reno         RNO         2c         public         private         None         None         OK           II         10.12.189         10.12.199         STI CDU         Cabinet 2         Reno         RNO         2c         public         private         None         None         OK | Dev | ce Import  |             |                 |                 |                  |              |         |              |              |              |                      |                                     |                                     |                                    |                                           |                 |
|----------------------------------------------------------------------------------------------------|-----|------------|-------------|-----------------|-----------------|------------------|--------------|---------|--------------|--------------|--------------|----------------------|-------------------------------------|-------------------------------------|------------------------------------|-------------------------------------------|-----------------|
| Image: 10.1.2.77       STI CDU       Cabinet 1       Reno       RNO       2c       public       private       None       None       OK         Image: 10.1.2.189       10.1.2.189       STI CDU       Cabinet 2       Reno       RNO       2c       public       private       None       None       OK                                                                                                    |     | IP Address | Device Name | Enterprise Name | Cabinet<br>Name | Location<br>Name | Zone<br>Name | Version | Get<br>Commu | Set<br>Commu | User<br>Name | Authoriz<br>Protocol | Authoriz<br>Key                     | Privacy<br>Protocol                 | Privacy<br>Key                     | Status                                    |                 |
| Image: 10.1.2.189         STI CDU         Cabinet 2         Reno         RNO         2c         public         private         None         None         OK                                                                                                    | 0   | 10.1.2.77  | 10.1.2.77   | STI CDU         | Cabinet 1       | Reno             | RNO          | 2c      | public       | private      |              | None                 |                                     | None                                |                                    | ок                                        |                 |
|                                                                                                    | Œ   | 10.1.2.189 | 10.1.2.189  | STI CDU         | Cabinet 2       | Reno             | RNO          | 2c      | public       | private      |              | None                 |                                     | None                                |                                    | ОК                                        |                 |
| Step 4. Click Apply to save the setup to<br>the SPM database, and to import the<br>PDUs and values into the SPM system.                                                                                                    | t . |            |             |                 |                 |                  |              |         |              |              |              |                      | Step 4. Cl<br>the SPM o<br>PDUs and | lick Appl<br>database<br>d values i | y to save<br>e, and to<br>into the | e the setup<br>) import the<br>SPM system | o to<br>e<br>m. |

### **Device Import Error Reporting**

If a Device Import list has any error, note that **none** of the entries in the list will be applied to the SPM system, even those entries with a normal, green "OK" status.

This means that the **Apply** button will be disabled, none of the PDUs listed in your template can be imported, and none of your parameter values can be applied to the PDUs.

If a Device Import list has one or more errors, you will need to correct the template (Excel file), save it again, and upload it again until every entry in the report shows is normal, like the two entries shown in the previous window example.

To avoid data entry errors when preparing the template for upload, consider the areas SPM inspects:

- Any columns or fields with invalid values.
- Duplicate IP addresses.
- Duplicate device names.
- An Enterprise Name field that is incorrect for the device (even by one character in the name). The Enterprise Name field must be completely accurate.

The following example shows an error in a Device Import list:

| evici | Import         |                                        |                                          |                 |          |                                                           |                                                         |                    |              |                      |                          |                      |                   |                               | 5   |
|-------|----------------|----------------------------------------|------------------------------------------|-----------------|----------|-----------------------------------------------------------|---------------------------------------------------------|--------------------|--------------|----------------------|--------------------------|----------------------|-------------------|-------------------------------|-----|
|       | IP Address     | Device Name                            | Enterprise Name                          | Cabinet<br>Name | Location | Zone<br>Name                                              | Version Ge                                              | t Set<br>u. Commu  | User<br>Name | Authoriz<br>Protocol | Authoriz<br>Key          | Privacy<br>Protocol  | Privacy<br>Key    | Status                        |     |
| œ.    | 10.4.11.70     | 10.4.11.70                             | STI CDU                                  | Int             | his exar | mole th                                                   | e error is                                              | lc private         |              | None                 |                          | None                 |                   | OK .                          |     |
| E)    | 10.1.7.55      | 10.1.7.55                              | STI COU                                  | the             | wrong    | Enternr                                                   | ise Name                                                | ic private         |              | None                 |                          | None                 |                   | OK.                           |     |
| 80    | 10.1.2.159     | 10.1.2.159                             | Avocent ACS                              | for             | the Avo  | ocent de                                                  | vice.                                                   | lic private        |              | None                 |                          | None                 |                   | Not OK,<br>Enterprise does no |     |
| Ð     | 10.1.2.160     | 10.1.2.160                             | Avocent ACS 5000                         | -               |          |                                                           | a pub                                                   | lc private         |              | None                 |                          | None                 |                   | ox T                          |     |
|       | A              | s the note<br>orrect the               | e indicates, si<br>error and up          | imply<br>pload  | De<br>W  | vice Impor<br>larning<br>tere are error<br>tike corrects. | t<br>is in the device import<br>then upload the file at | file. Please check | the file and | i                    | n this list<br>to values | t will be<br>will be | import<br>applied | ted to SPM                    | and |
|       | ti<br>ir<br>ti | he templa<br>n a green '<br>he IP addr | te again to re<br>"OK" status f<br>ress. | esult<br>or     |          |                                                           |                                                         |                    |              |                      |                          |                      |                   |                               |     |
|       | C              |                                        |                                          |                 |          |                                                           |                                                         |                    | OK           |                      |                          |                      |                   |                               |     |
|       |                |                                        |                                          |                 |          |                                                           |                                                         |                    |              |                      |                          |                      |                   |                               |     |
|       |                |                                        |                                          |                 |          |                                                           |                                                         |                    |              |                      |                          |                      |                   |                               |     |
|       |                |                                        |                                          |                 |          |                                                           |                                                         |                    |              |                      |                          |                      |                   |                               |     |
|       |                |                                        |                                          |                 |          |                                                           |                                                         |                    |              |                      |                          |                      |                   |                               |     |
|       |                |                                        |                                          |                 |          |                                                           |                                                         |                    |              |                      |                          |                      |                   |                               |     |
|       |                |                                        |                                          |                 |          |                                                           |                                                         |                    |              |                      |                          |                      |                   |                               |     |
|       |                |                                        |                                          |                 |          |                                                           |                                                         |                    |              |                      | 19                       | Upload Dev           | ice Import        | Aboly Reset                   |     |

Correct errors in the template, upload the template again, preview the device import list, and when error-free, apply the list to be imported to SPM.

# **Contact Technical Support**

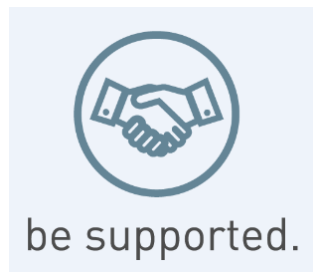

### Experience Server Technology's FREE Technical Support

Server Technology understands that there are often questions when installing and/or using a new product. Free Technical Support is provided from 8 a.m. to 5 p.m. PST, Monday through Friday. After-hours service is provided to ensure your requests are handled quickly no matter what time zone or country you are located in.

Server Technology, Inc.

| 1040 Sandhill Drive    | Tel: | 1-800-835-1515 | Web:   | www.servertech.com     |
|------------------------|------|----------------|--------|------------------------|
| Reno, Nevada 89521 USA | Fax: | 775-284-2065   | Email: | support@servertech.com |

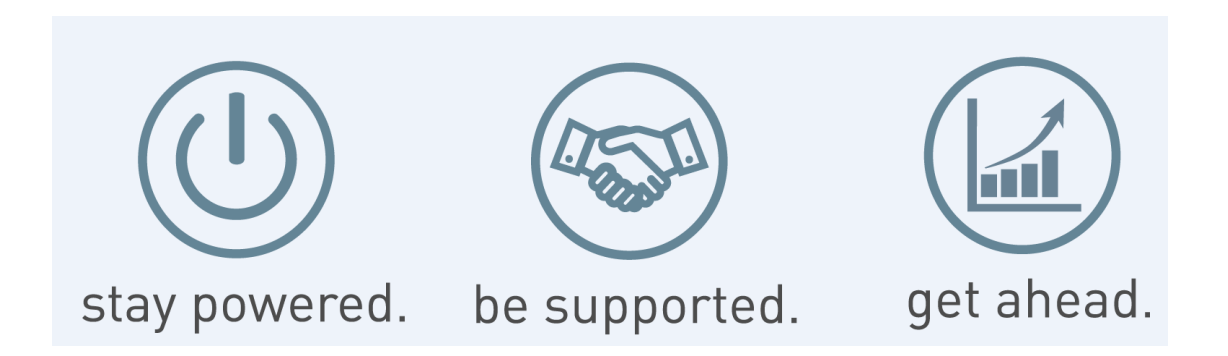

Server Technology, the Globe logo, Sentry, Switched CDU, CDU, PRO2, PIPS, POPS, PDU Power Pivot, and StartUp Stick are trademarks of Server Technology, Inc., registered in the US. EZip is a trademark of Server Technology.

Other trademarks and trade names may be used in this document to refer to either the entities claiming the marks and names or their products. Server Technology, Inc. disclaims any proprietary interest in trademarks and trade names other than its own.